GENKAART SLOT -- Op de geheugenkaart staat het systeem van de geïnstalleerd. el CONNECTOR -- Verbind de scan tool via PC/laptop voor stroom er

ties n: 4.0" LCD, 480\*320 TFT display III. 4.0 LCD, 440 S20 FF1 display Stemperature: 0°C ~ 50°C gtemperature: 0°C ~ 70°C spanningsbereik: 9 ~ 18V fsstroom: 150mA@12V (Typical) lieverbruik: 1.8W (Typical) ingen: 206°104.1°32.6 mm (L x B x H) ht: 312g

erde accessoires

retre accessoires adding – Instructies over het gebruik van het apparaat. abel – Stelt u in staat om te updaten via PC met internetverbinding. hoofdkabel – Verhind het apparaat met het voertuig. genkaart – Ten behoeve van diagnosesoftware.

nogelijkheden oft Multi-system Car Diagnostic Tool V2.0 Series kan het allemaal! Het aat leest en wist foutcodes in de meeste systemen, zoals motor raat leest en wist toutcodes in de meeste systemen, zoals motor, missie, ABS en airbag etc. ersteund OBDII/EOBD en alle 10 test modi. rgeven van Live Data. dige ECU diagnose. apparaat werkt op de meeste modellen, voorzien van een OBD2

uiting. elijk te gebruiken met de silicone toetsen.

enjo le geourialen inter de sincorie ubersen. ervice interval reset ronische parkeerrem (EPB); ondersteuning voor onderhoud, deactiveert tiveert het EPB systeem voor remonderhoud en initialisatie. ry Management System (BMS), registreert nieuwe accu's in de BMS bij

vervanging. roetfilter) regeneratie; vraagt roetfilter regeneratieproces aan en zet het

erlampje uit. onic Throttle Control systeem (ETC) voor het inleren van de

onic i nrottie Control systeem (EI C) voor net inieren van de epregelaar na schoonmaken of bij vervanging. Steering Angle Sensor (SAS, of stuurhoeksensor) kalibratie, kalibreert uur rechtuit, of kan de stuurhoeksensor kalibreren na vervanging van

nderdeel van de stuurinrichting. nctie om data te printen stelt u in staat om uw diagnoseresultaten, of

Incle om oata te printen stelt u in staat om uw olagnoseresuitaten, of samengestelde testrapporten te printen. ccutest stelt u in staat het accuvoltage te verkrijgen via de OBD poort e scan tool bij het starten van de het voertuig. code database aanwezig voor het opzoeken van foutcodes als u het raat gebruikt. sten vija PC.

se talen: Engels, Duits, Nederlands, Spaans, Frans.

dekking Multi-system Car Diagnostic Tool V2.0 Series is een diagnose tool voor een specifiek automerk. De diverse apparaten werken op diverse ken. Het apparaat kan een volledige diagnose stellen van een voertuig paraat ondersteund de volgende protocollen: CANBUS, ISO0141, Voer More Lidd stelle warten verden oor al oon betroch be directore ), en J1850 etc. Het stelt monteurs in staat een betrouwbare diagnos van complexe problematiek. De iCarsoft CR V2.0 is geschikt om alle en uit te lezen.

KING\*: Voor u gebruik maakt van de iCarsoft's scan tool, vragen wij u staande punten te controleren.

NL

| <ul> <li>Als eerste controleert u of de scan tool en accessoires aanwezig zijn. Na het<br/>lazen van de bandleiding kunt u de ORD2 kabel bevestigen aan de scan tool</li> </ul> |
|----------------------------------------------------------------------------------------------------|
| lezen van de handleiding kunt die OBDZ kaber bevestigen aan de scan tool.                                                                                                    |
| <ul> <li>Er zijn twee manieren om de scan tool van stroom te voorzien, namelijk via de</li> </ul>                                                                               |
| OBD2 poort van het voertuig door het aansluiten van de OBD2 kabel, of de                                                                                                    |
| atroomkabal via da Ev adaptar of LICP poart                                                                                                    |

NL

stroomkabel via de 5v adapter of USB poort. Gebruik de scan tool niet in natte omstandigheden, of bij gebrek aan kennis en training. De scan tool is niet waterdicht en gebruik deze dan ook niet in natte omstandigheden. Ook schoonmaken met bijvoorbeeld water of alcohol is niet

• U kunt de taal, meeteenheden e geluiden instellen wanneer het apparaat voorzien is van stroom

Zorg ervoor dat het voertuig op contact staat wanneer de scan tool wordt

### 1 Diagnos

Deze functie is speciaal ontwikkeld voor het diagnosticeren van het

| ektronische systeem                                            |                                                                                      | voenuigriid                               | odel.                                                                                                    |  |  |
|----------------------------------------------------------------|--------------------------------------------------------------------------------------|-------------------------------------------|----------------------------------------------------------------------------------------------------|--|--|
|                                                                |                                                                                      | Functies                                  | 1/4                                                                                                    |  |  |
| Diagnostics Service                                            | Voltage                                                                              | Module informatie                         |                                                                                                    |  |  |
| ~ B                                                            | Ř                                                                                    | Foutcode uitlezen                         |                                                                                                    |  |  |
|                                                                | Beview                                                                               | Foutcode geheugen wissen                  |                                                                                                    |  |  |
| <b>क</b> ि                                                     |                                                                                      | Data weergeven                            |                                                                                                    |  |  |
| Sofue Hole                                                     | About                                                                                |                                           |                                                                                                    |  |  |
| Releases"Disgnar                                               | aande diagram                                                                        | wanneer u e                               | een voertuig diagnosticee                                                                                                    |  |  |
| Selecteer"Diagnose"                                            | (Op<br>geproduc<br>er een and                                                        | eerd door ver<br>der diagnoser            | r dezelfde modellen<br>schillende fabrikanten kan<br>nenu ziin. Voor details kunt                                                                          |  |  |
| Selecteer automerk                                             | u de instr                                                                           | ucties op het<br>g                        | scherm volgen om door te<br>aan.                                                                                                    |  |  |
| Selecteer model                                                | Selecti                                                                              | eer test<br>ctie                          | Module informatie                                                                                                    |  |  |
| (Opmerking: het<br>kiezen van het model<br>kan verschillen per |                                                                                      | 1                                         | Foutcode uitlezen                                                                                                    |  |  |
| merk. Normaliter kan<br>dit op model, maar<br>bijvoorbeeld bij | Select<br>sys                                                                        | eer test<br>teem                          | Foutcode geheugen<br>wissen                                                                                                    |  |  |
| Mercedes-Benz dient<br>u te kiezen op                          |                                                                                      |                                           | Data weergeven                                                                                                    |  |  |
|                                                                | /                                                                                    |                                           |                                                                                                    |  |  |
| A<br>(Opr<br>fur<br>appar<br>autom                             | utomatisch<br>nerking: Deze<br>nctie laat het<br>aat het voertuig<br>atisch scannen) | H<br>(Opmer<br>u h<br>selecter<br>procedu | I<br>andmatig selecteren<br>king: Met deze functie kunt<br>andmatig een systeem<br>en om uit te lezen. Volgt de<br>rres op het scherm om door<br>te gaan.) |  |  |

Selecteer een systeem dat u wilt uitlezen en druk op OK, er zal een functie men in beeld komen. Het functie menu kan licht afwijken bij bepaalde voertuigmodel-Ien. Het functie menu bevat het volgende: Module informatie uitlezen – Uitlezen van volledige elektronische systeem

module informatie, zoals chassisnummer (VIN), onderdeelnummer, versie, leverancier, productiedatum van de ECU. Ook kunt u de uitgelezen data opslaan door op [Opslaan] te drukken. Foutcode uitlezen – Uitlezen van foutcodes in elektronische systeem modules,

Foutcode uitlezen – Uitlezen van toutcodes in elektronische systeem modules, weergeven van status en omschrijving van de foutcode. Ook kunt u de uitgelezen data opslaan door op [Opslaan] te drukken. Foutcode geheugen wissen – Het wissen van foutcodes in de elektronische systeem modules en diagnose gerelaterede freeze frame informatie. Live data weergegeven – Weergegeven van live data van elektronische system modules in tekst- of grafiekvorm. De data kan opgeslagen worden door op [Ooslaan] te drukken. [Opslaan] te drukker

| 6.2 Service functies                                                                                                    |                                                                  |                                                                                          |                                                        |                                                       |
|----------------------------------------------------------------------------------------------------|------------------------------------------------------------------|------------------------------------------------------------------------------------------|--------------------------------------------------------|-------------------------------------------------------|
| iCarsoft's V2.0 Multi-system Car Dia<br>Tool Series heeft de mogelijkheid o<br>elektronische parkeerrem (EPB), ba<br>management systeem (BMS), roetfi<br>gasklep regelaar (ETC), stuurhoeks<br>(26S) verglateerde sonvice functies                                                                                                    | agnostic<br>lie reset,<br>attery<br>liter (DPF),<br>sensor       |                                                                                          | EPB<br>ETC                                             | BMS<br>SAS                                            |
| voeren op de meeste recente voerti                                                                                                    | uigen op                                                         |                                                                                          |                                                        |                                                       |
| de weg vandaag. Selecteer de serv<br>in het hoofdmenu om naar deze spe<br>functies te gaan.                                                                                                    | ice functie<br>eciale                                            |                                                                                          |                                                        |                                                       |
| 6.2.1 Olie reset<br>Selecteer het olie reset icoon in het h<br>scherm. Kies het correcte automerk.<br>Bepaalde auto's kunnen verschillend<br>voeren. Normaliter is een oliewissel<br>oliewissel wordt dan ook aangeraden<br>bereikt. De olie reset functie kan het<br>olielampje uitzetten wanneer u de olie                              | e methods<br>nodig wann<br>wanneer<br>tijdsinterva<br>e vervange | en wacht op<br>hebben om<br>heer het oliel<br>de onderhou<br>il en de afsta<br>en heeft. | een olie re<br>ampje bran<br>dsinterval<br>ind resette | abrikant<br>eset uit te<br>ndt. Een<br>is<br>n en het |
| Handmatige reset:<br>Op deze manier zal de scantool niet communiceren met de auto die wordt<br>uitgelezen.<br>Om deze procedure af te ronden, dient u de volgende stappen te volgen (we<br>nemen BMW als voorbeeld):<br>1) Selecteer de olie reset functie in het hoofdmenu, selecteer BMW bij het<br>autofabrikant scherm en druk op OK. |                                                                  |                                                                                          |                                                        |                                                       |
| 2Series<br>1' E81 E82 E87 E88                                                                                                    |                                                                  | 1/2                                                                                      |                                                        |                                                       |
| 3Series 1' F20 F21                                                                                                    | _E81_E82_E87                                                     | ′_E88                                                                                    | 1/2                                                    |                                                       |
| 4Series H                                                                                                    | andmatige reset                                                  |                                                                                          |                                                        |                                                       |
| 5Series St                                                                                                    | Software reset                                                   |                                                                                          |                                                        |                                                       |
| baenes                                                                                                    |                                                                  |                                                                                          |                                                        |                                                       |
| <ol> <li>Selecteer de correcte opties voor</li> </ol>                                                                                                    | ruw                                                              | Sy                                                                                       | steem bericht                                          |                                                       |
| auto, stap voor stap volgens het<br>dat tevoorschijn komt totdat de                                                                                                    | scherm 1.                                                        | Zorg ervoor dat de                                                                       | dashboard klok                                         | op tijd staat                                         |
| informatie van de auto is geident                                                                                                    | ificeerd.                                                        | voor het resetten van de service intervallen:                                            |                                                        |                                                       |
| <ol> <li>Nadat de auto geidentificeerd is,</li> </ol>                                                                                                    | zal de 2.                                                        | Zet de auto op cor                                                                       | ntact en sluit de p                                    | oortieren;                                            |
| scantool een handmatig reset be                                                                                                    | richt 3.                                                         | Druk de KM trip r                                                                        | eset knop circa 1                                      | 0 seconden in,                                        |
| Weergeven. Druk op OK om door<br>4) Volg de instructies om de olie, re                                                                                                    | te gaan.                                                         | t het scherm het ee                                                                      | erste service item                                     | weergeeft;                                            |
| handmatig uit te voeren.                                                                                                    | 4.                                                               | Druk op de KM trij                                                                       | reset om het vo                                        | lgende                                                |
| 5) Druk op OK om te verlaten.                                                                                                    | se<br>5.                                                         | Bii het resetten va                                                                      | geven;<br>n service interva                            | llen van de                                           |
|                                                                                                    | -                                                                | ,                                                                                        |                                                        | F2 - [OK]                                             |

Software reset: Op deze manier zal de scantool communiceren met de auto die wordt uitgleizen. Wanneer er een problem is met het verbinden, dan verwijzen wij u door naar de product hulp voor meer details. (we nemen Mercedes-Benz als worbeeld!

voobeeld) 1) Selecteer de olie reset functie in het hoofdscherm, Select Mercedes-Benz in het autofabrikant scherm en druk op OK. 2) Selecteer de correcte opties voor uw auto, stap voor stap volgens het scherm dat tevonrschin komt, totdat de informatie van de auto is

| geidentificeerd. |     |                 |
|------------------|-----|-----------------|
| C-Class          | 2/7 | Systeem bericht |

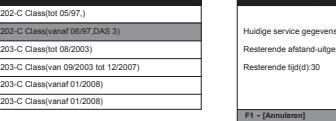

Resterende afstand-uitgelezen(mijl):800 Resterende tijd(d):30

F1 - [Annuleren] F2 - [OK]

EN

en rapporten

n en rapporten de cursor button om het Data icoon aan te klikken in het errm. Druk op enter om de data te De opgeslagen data kan ook u worden naar de PC door middel datakabel en er kan een ocument gegenereerd worden. Electronics1 EKPS [Fuel Pump Control]

gen van het diagnoseapparaat

te UP en DOWN button om naar de Setup (instellingen) icoon in het erm te gaan en druk op de ENTER button. .anguage (Taal) en druk op de ENTER button om de taal in te stellen.

| nstellingen 1/6     | Taal       | 1/5 |
|---------------------|------------|-----|
|                     | English    |     |
|                     | Français   |     |
|                     | Español    |     |
|                     | Deutsch    |     |
|                     | Nederlands |     |
| abrieksinstellingen |            |     |
|                     |            |     |

enheden tellingen van het diagnoseapparaat kunt u ook de meeteenheid en, druk op de DOWN button tot u bij Unit of Measure (meeteenheid) ruk op de ENTER button. Hier kunt u kiezen voor Metriek of Imperiaal.

on tellingen van het diagnoseapparaat kunt de pieptoon aan of uit zetten doen door met de DOWN button Buzzer (pieptoon) te selecteren en TER button te drukken. Hier kunt u de pieptoon ON of OFF zetten.

urror knop om naar het Help icoon

erm en druk op de ENTER button.

UP en DOWN button naar het Over et hoofdscherm en druk op de ENTER

ol Information pagina, kunt u de de ersie, hardwareversie en het serial ien van het diagnoseapparaat.

V1.00 Seriennummer: arandeert aan haar klanten dat het arandeert aan haar klanten dat het apparaat vrij is van gebreken van 1 jaar vanaf datum van aankoop, onder de volgende voorwaarden en

rantwoordelijkheid van iCarsoft onder de garantieperiode is beperkt tot nloze reparatie of vervanging van het diagnoseapparaat met vertoning

V1.01 \*wareversion:

tenicze reparatie of vervanging van het diagnoseapparaat met vertoning aankoopbewijs. garantie geldt niet voor schade veroorzaakt door oneigenlijk gebruik, waterschade, bliksem of wanneer het diagnoseapparaat gewijzigd of serd is door iemand anders dan een (Carsoft Service punt. soft is op geen enkele manier aansprakelijk voor directe of indirecte als gevolg van het gebruik van het diagnoseapparaat. Procedures nog vragen hebben over het gebruik van het diagnoseapparaat, neem tact op met uw lokale dealer of bezoek de website www.icarsoftech.de. et nodig zijn om uw diagnoseapparaat voor reparatie aan te bieden, an contact op met uw lokale dealer voor meer informatie. re update

update

e officiële website www.icarsoftech.de voor het downloaden van software applicaties en overige informatie.

iCarsoft Technology Inc. www.icarsoftech.de All Rights Reserved

# iCarsoft<sup>®</sup>

## User's Manual

For BMM V2.0 / MB V2.0 / VAG V2.0 / POR V2.0 / VOL V2.0 / OP V2.0 / LR V2.0 / FD V2.0 / TYT V2.0 / BCC V2.0 / CPR V2.0 / HNM V2.0 / FA V2.0 / KH V2.0 / CR V2.0 / CR Pro / CR Elite Multi-system Car Diagnostic Tool Series

1. Product Descriptions

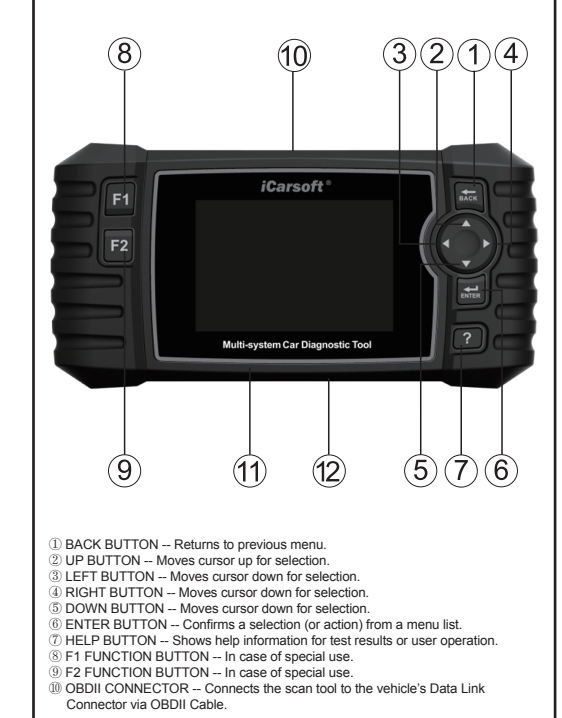

|                                                                                                    | EN                                                                                                    | EN                                                                                                    | EN                                                                                                    | EN                                                                                                    | EN                                      | EN                                                                                                    |
|----------------------------------------------------------------------------------------------------|----------------------------------------------------------------------------------------------------|----------------------------------------------------------------------------------------------------|----------------------------------------------------------------------------------------------------|----------------------------------------------------------------------------------------------------|-----------------------------------------|----------------------------------------------------------------------------------------------------|
| <ul> <li>(1) STORAGE CARD SLOT - Holds the system of the scan tool.</li> <li>(2) Data Cable CONNECTOR - Connects the scan tool for power supply and update the software if needed.</li> <li>2. Specifications <ol> <li>(1) Display: 4.0" TFT LCD, With 480°320 Pixels</li> <li>(2) Operation Temperature: 0°C - 50°C</li> <li>(3) Gorage Temperature: 20°C - 70°C</li> <li>(4) Operating Voltage: 9 - 18V</li> <li>(5) Operating Current: 150mA@12V (Typical)</li> <li>(6) Power Consumption: 1.8W (Typical)</li> <li>(7) Dimension: 206°104.1°32.6 mm (L x W x H)</li> <li>(8) Weight: 312g</li> </ol> </li> <li>Accessories Included <ol> <li>(1) User's Manual - Instructions on tool operations.</li> <li>(2) Data Cable - Allows easy update via a PC and a internet connection.</li> <li>(3) OBD Main Cable - Connects tools with Vehicles to use.</li> <li>(4) Storage Card - Download Vehicle program.</li> </ol> </li> <li>Product Features <ol> <li>Support OBDI/ECOBD Ten Modes of Operation.</li> <li>Read Live Data.</li> <li>Full ECU Diagnosis.</li> <li>Applies to the single Brand of all Models equipped with OBDII-16 DLC.</li> <li>Easy To Use with Silcone Keys.</li> <li>OII Light/Service Reset: Support service lamp reset.</li> <li>Electronic Parking Parke (EPB) System for replacement and initialization.</li> <li>Battery Management System (BMS), registers new battery to the BMS while battery replacement.</li> <li>Diesel Particulate Filter (DFF) regeneration control system, requests the DFF regeneration process while DFF blockage and turn off the DFF indicator.</li> <li>Electronic Throttle Control system(ECT), relearns the throttle valve control value while clear or replace the trottle valve.</li> <li>Skorged Via PC.</li> <li>Skorged Via PC.</li> <li>Muti-stagues: English, German, Dutch, Spanish, French.</li> </ol> </li> <li>Corroot Want Me engine stats.</li> <li>Stering Angle Sensor (SAS) calibration, calibrates the steering wheel to straight ahead, or realibrates SAS while steering part replacement.</li> <li>Disesel Particulate Filter (DFF) regenar</li></ul> | <list-item><list-item><list-item><list-item><list-item><list-item><list-item><list-item><list-item><list-item><list-item></list-item></list-item></list-item></list-item></list-item></list-item></list-item></list-item></list-item></list-item></list-item> | <section-header><section-header><section-header><section-header><section-header><section-header><section-header><text><text><text><list-item><list-item><list-item><list-item><list-item><list-item><list-item><list-item><text><text></text></text></list-item></list-item></list-item></list-item></list-item></list-item></list-item></list-item></text></text></text></section-header></section-header></section-header></section-header></section-header></section-header></section-header>                                                                                                    | <text><text><section-header><text><text><text><list-item><list-item></list-item></list-item></text></text></text></section-header></text></text>                                                                                                    | <text><text><text><list-item><list-item><complex-block><complex-block><form></form></complex-block></complex-block></list-item></list-item></text></text></text> | <text><text><text></text></text></text> | <section-header><section-header><section-header><text><text><text></text></text></text></section-header></section-header></section-header> |
| <b>5.</b> Service Procedures <b>6.</b> Service Procedures <b>1.</b> Characterized and the detailed update instructions may not apply to find the server of the product of the product o              | <text><section-header><text><text><text></text></text></text></section-header></text>                                                                                                    | <ul> <li>By SPEICHERKKARTENSCHLITZ - Enthalt das System des Überprüfungsgerät mit Strom an und aktualisiert die Software, fails notig.</li> <li>Prechnische Angaben</li> <li>Bildschimt: -40' TFT LLO, mit 480'320 Pixel</li> <li>Betriebs Temperatur: 00' C - 80'C</li> <li>Betriebs Temperatur: 00' C - 80'C</li> <li>Spannung bei Betriebs 9 - 180'</li> <li>Spannung bei Betriebs 9 - 180'</li> <li>Spannung bei Zubertie 150mAgit2V (Ublich).</li> <li>Stromverbrauch: 1.8W (Ublich)</li> <li>Betriebsaneitonung - Anweisung für die Bedienung des Gerates.</li> <li>Ober Verbrindungskabel - Ermöglicht einfaches aktalisieren via Computer.</li> <li>OBD Haupt Kabel - Verbindet Gerät mit Fahrzeug.</li> <li>OBD Haupt Kabel - Verbindet Gerät mit Fahrzeug.</li> <li>OBD Haupt Kabel - Verbindet Gerät mit Fahrzeug.</li> <li>OBD Haupt Kabel - Verbindet Gerät mit Fahrzeug.</li> <li>OBD Haupt Kabel - Verbindet Gerät mit Fahrzeug.</li> <li>OBD Haupt Kabel - Verbindet Gerät mit Fahrzeug.</li> <li>Stemverbendmit.</li> <li>Stemverberdmit.</li> <li>Garsoft Multi-System Fahrzeug Diagnosewerkzeug Serie V2.0 kann Fahrzeug Diagnosewerkzeug Serie V2.0 kann Seytem viz B. Motor, ABS, Airbag, Getriebe, ect. auslesen und Jöschen.</li> <li>Unterstütz UbBlitEOBD zehn Formen der Bedienung.</li> <li>Liest aktuelle Daten aus.</li> <li>Wolle ECU Diagnose.</li> <li>Uterstütz Obsinkerviseaufforderung: Unterstützt den Servive-Lämpchen Reset.</li> <li>Dieselpartikeller (DPP) erneuert das Kontrol System, und fordert zur DPF Enterotensten ErDes System für den Austausch und die Initialisierung.</li> <li>Dieselpartikeller (DPP) erneuert das Kontrol System, und fordert zur DPF Entereurung auf, während das DPF die Sperer und Anzeige aufhet.</li> <li>Dieselpartikeller (DPP) erneuert das Kontrol System, und fordert zur DPF Entereurung auf, während die DFF die Sperer und Anzeige aufhet.</li> <li>Dieselpartikeller (DPP) erneuert das Kontrol System, und fordert zur DPF Enneuerung auf, während das DPF die Sperer und Anzeige aufhet.</li> <li>Dieselpartikeller (DPS) erneuert das</li></ul> | <text><list-item><list-item><list-item><list-item><list-item><list-item><list-item><list-item><list-item><list-item><list-item><list-item><list-item><list-item></list-item></list-item></list-item></list-item></list-item></list-item></list-item></list-item></list-item></list-item></list-item></list-item></list-item></list-item></text> | <text><text><text><text><text><text><text><text><text><text><text><text></text></text></text></text></text></text></text></text></text></text></text></text>     | <text></text>                           | <text><text><list-item><list-item></list-item></list-item></text></text>                                                                   |